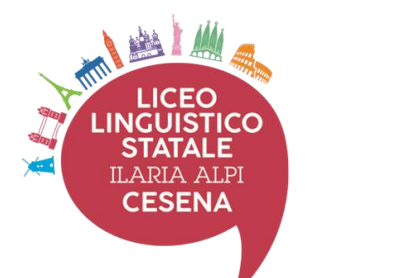

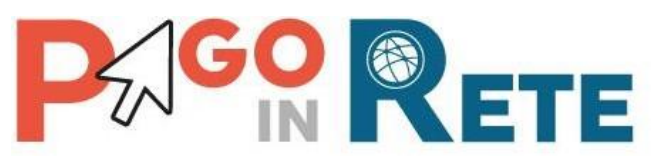

## 1. SERVIZIO PAGO IN RETE

*Pago In Rete* è il servizio del portale del Ministero dell'Istruzione (MI) e del Ministero dell'Università e della Ricerca (MUR), che permette alle famiglie di ricevere dalle istituzioni scolastiche le notifiche delle tasse e contribuzioni per i servizi scolastici erogati ai propri figli ed eseguire il pagamento di quanto richiesto in modalità telematica oppure fare delle erogazioni volontarie per le Scuole, per il Ministero dell'Istruzione (MI) e per il Ministero dell'Università e della Ricerca (MUR).

Il servizio consente di pagare subito online (con carta di credito, addebito in conto o altri metodi di pagamento) oppure di scaricare un documento di pagamento, che riporta il QR-code per eseguire il versamento in un secondo momento recandosi presso le tabaccherie, gli sportelli bancari autorizzati, gli uffici postali.

L'accesso alla pagina del servizio "Pago In Rete" può essere fatto in tre modi:

- Dalla home page del portale del MI e MUR (<u>www.miur.gov.it</u>) selezionando il collegamento ipertestuale "Argomenti e servizi", poi il link "Servizi", visualizzando il servizio "Pago In Rete" e attivando il pulsante "VAI AL SERVIZIO"
- Dalla home page del portale del MI e MUR (<u>www.miur.gov.it</u>) selezionando il banner "Pago In Rete" presente nella sezione "Servizi" della pagina
- Direttamente dalla pagina web del servizio <u>http://www.istruzione.it/pagoinrete</u>.

La pagina di benvenuto del servizio Pago In Rete è strutturata come segue:

| € → C (m) | istruzione.it/pa                                                                                  | goinrete/                                                                                                    |                                                                                                    |                                                                                                    |           |                                                                |               | Q 🛧 🕻    |
|-----------|---------------------------------------------------------------------------------------------------|----------------------------------------------------------------------------------------------------|----------------------------------------------------------------------------------------------------|----------------------------------------------------------------------------------------------------|-----------|----------------------------------------------------------------|---------------|----------|
|           | Ministero dell                                                                                    | 'Istruzione dell'Universi                                                                                                    | tà e della Ricerca                                                                                                    |                                                                                                    |           |                                                                |               | ACCEDI 🛨 |
| 7         | PAGO<br>Servizio per                                                                              | IN RETE                                                                                                    | ici                                                                                                    |                                                                                                    |           |                                                                |               |          |
|           | <u>COS'È</u>                                                                                      | COME ACCEDERE                                                                                                    | COME REGISTRARSI                                                                                                    | COSA PAGARE                                                                                                    | COME FARE | PRESTATORI DEL SERVIZ                                          | IO ASSISTENZA | <⊐2      |
|           | Con Pay<br>dell'Istr<br>scolast<br>Accede<br>carta di<br>eseguir<br>postali<br>pagamu<br>Oltre al | go In Rete, il servizio cen<br>ruzione, puoi eseguire i p<br>ici o per le istanze al Min<br>ndo con PC, Tablet, Smai<br>i credito, addebito in con<br>e il versamento presso li o<br>altri prestatori di servi<br>ento predisposto dal sist<br>il'esecuzione di pagamer | tralizzato per i pagamen<br>agamenti dei contributi<br>iistero con il sistema pag<br>rtphone puoi scegliere di<br>to (o con altri mettodi di j<br>et abaccherie, sportelli bi<br>zi di pagamento (PSP), s<br>rema, che riporta QR-Coi<br>tti, Pago In Rete ti mostri | nti telematici del Ministr<br>e delle tasse per i servi;<br>goPA.<br>i pagamento) oppure di<br>nancari autorizzati, uffici<br>caricando il documento<br>de e Bollettino Postale<br>a tutti pagamenti | i BROCH   | NENTI<br>URE<br>LLE PAGAMENTI SCOLASTICI<br>LLE PAGAMENTI MIUR | <b>ئ</b>      |          |
|           | eseguit<br>ricevute<br>telema                                                                     | pili, ti avvisa per ogni nuc<br>e telematiche e gli attest<br>tici effettuati.                                                                                                    | ovo versamento richiesto<br>tati validi ai fini fiscali per                                                                                                    | o dalle scuole, ti fornisco<br>r tutti pagamenti                                                                                                    | e le      | ONIANZE                                                        |               |          |
| 1         | Link A                                                                                            | CCEDI per                                                                                                    | accedere a                                                                                                    | al servizio                                                                                                    | Pago in i | <i>Rete</i> o regist                                           | rarsı.        |          |

- **2** Una sezione che contiene **COLLEGAMENTI** alle pagine informative sul sistema.
- **3** Sezione **DOCUMENTI** per visualizzare:

### 1.1. Accesso al servizio Pago In Rete

Per accedere al servizio Pago In Rete cliccare sul link **ACCEDI**, posizionato in alto a destra nella pagina di benvenuto <u>www.istruzione.it/pagoinrete</u>.

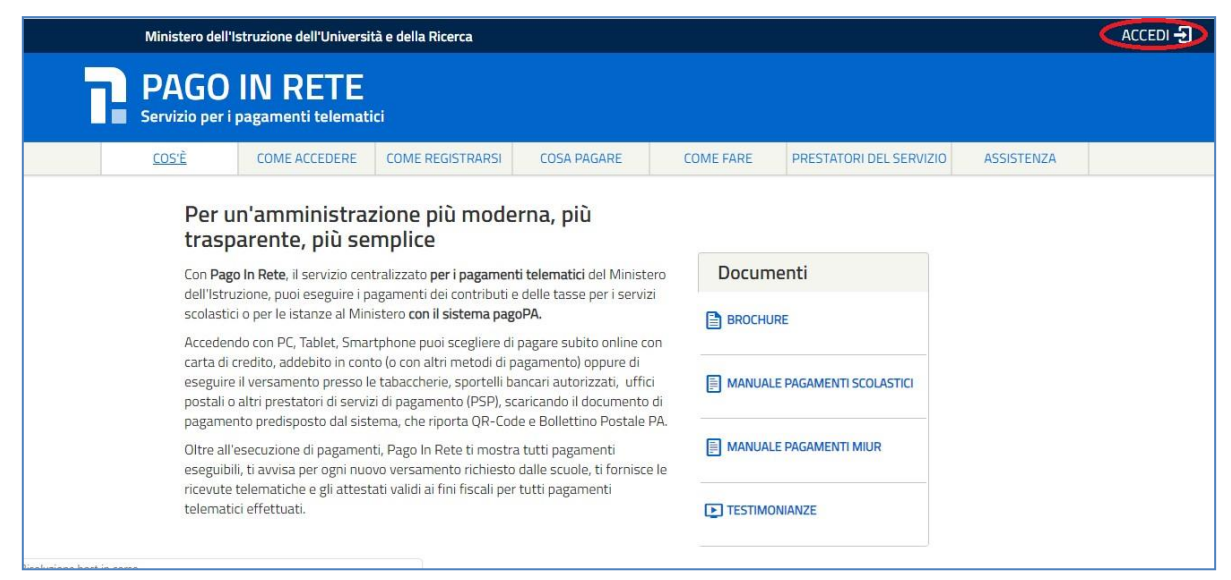

Il sistema apre la seguente pagina per fare l'accesso al servizio.

# Login

| Username:                 |        | Username dimenticato?                           |
|---------------------------|--------|-------------------------------------------------|
| Inserisci il tuo username |        |                                                 |
| Password:                 |        | Password dimenticata?                           |
| Inserisci la password     |        |                                                 |
|                           |        |                                                 |
|                           | ENTRA  |                                                 |
|                           | OPPURE |                                                 |
| Entra con SPID            |        | Maggiorni informazioni su SPID<br>Non hai SPID? |
|                           |        | Sei un nuovo utente? Registrat                  |

L'accesso al servizio *Pago In Rete* è consentito agli utenti che hanno **un'identità digitale SPID** oppure agli **utenti già registrati al portale del MI e MUR**.

Se l'utente non ha le credenziali può ottenerle effettuando la <u>registrazione</u> al portale del MI e MUR.

#### Come fare l'accesso con le credenziali SPID

Se l'utente ha un'identità digitale SPID rilasciata da un gestore per accedere al servizio Pago In Rete attiva il pulsante "Entra con SPID", seleziona il gestore che gli ha rilasciato l'identità digitale dal menù a tendina poi nella pagina prospettata del gestore che ha selezionato, inserisce le credenziali SPID

(utenza e password) e clicca su pulsante "ENTRA CON SPID".

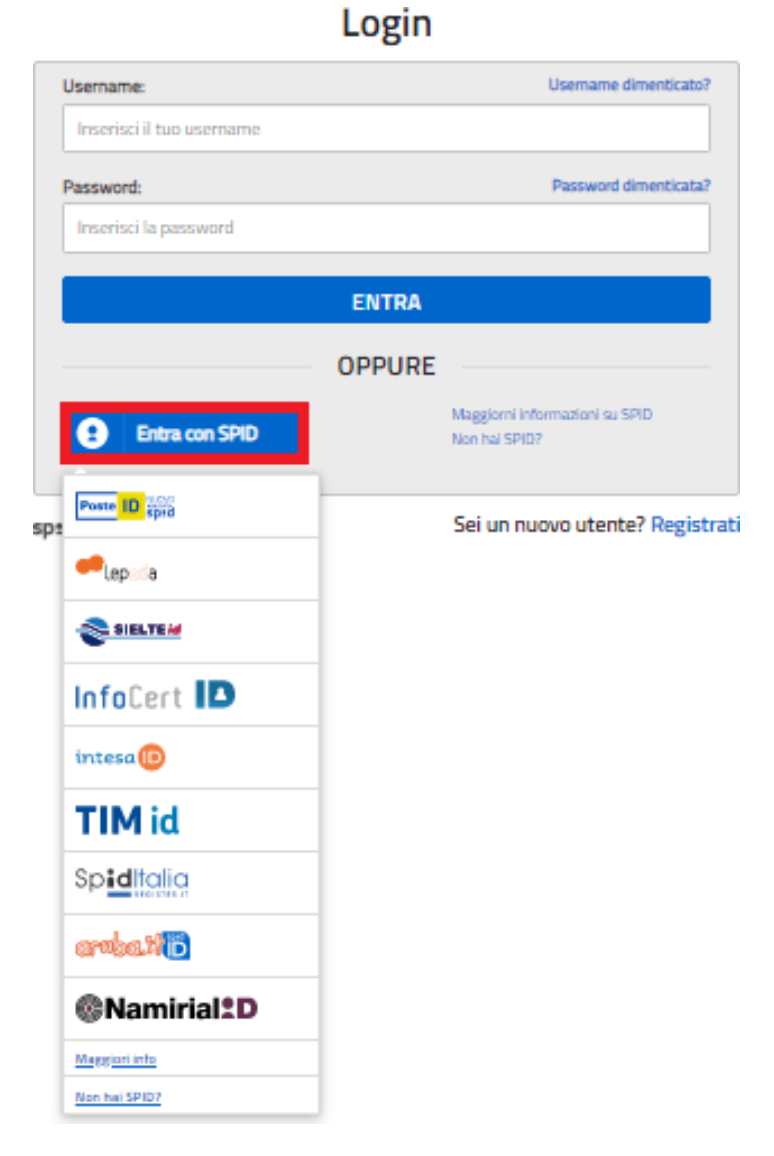

### Come fare l'accesso con le credenziali del portale

Se l'utente ha le credenziali per accedere al portale del MI e MUR digita, come riportato in figura seguente, "Username" e "Password" e clicca sul pulsante "ENTRA".

|                        | Login  |                                                 |
|------------------------|--------|-------------------------------------------------|
| Username:              |        | Username dimenticato?                           |
| XXXXXXXSername         |        |                                                 |
| Password:              |        | Password dimenticata?                           |
| <b>YYYYYY</b> word     |        |                                                 |
|                        | ENTRA  |                                                 |
|                        | OPPURE |                                                 |
| Entra con SPID         |        | Maggiorni informazioni su SPID<br>Non hai SPID? |
| ed 🗸 🔘 AgID Attains of |        | Sei un nuovo utente? Registra                   |

e attivare il link "Registrati" presente nella pagina di Login.

## 2.1. Home Page "Pago In Rete Scuola"

Effettuato l'accesso al servizio *Pago In Rete* il sistema prospetta la pagina descrittiva del servizio dedicato agli utenti e pone la scelta se fruire del servizio di visualizzazione dei pagamenti scolastici o dei pagamenti a favore del MI e MUR.

Per visualizzare e pagare tramite il servizio i contributi richiesti dalle scuole per i servizi erogati agli alunni, l'utente deve cliccare sul pulsante "VAI A PAGO IN RETE SCUOLE" oppure attivare il link omonimo.

| Ministero dell'Istruzione dell'Univer           | sità e della Ricerca                                                                                                    |
|-------------------------------------------------|----------------------------------------------------------------------------------------------------|
| PAGO IN RETE<br>Servizio per i pagamenti telema | tici                                                                                                    |
|                                                 | II sistema Pago In Rete                                                                                                    |
|                                                 | Pago In Rete è il sistema centralizzato del MIUR che consente ai cittadini di effettuare<br>pagamenti telematici a favore degli istituti Scolastici e del Ministero.                                                      |
|                                                 | Tale sistema si interfaccia con PagoPA®, una piattaforma tecnologica che assicura<br>l'interoperabilità tra Pubbliche Amministrazioni e Prestatori di Servizi di Pagamento (Banche,<br>Poste, etc.) aderenti al servizio. |
|                                                 | Per la visualizzazione e il pagamento telematico di contributi richiesti dalle scuole per i servizi<br>erogati utilizza il link "Vai a Pago in Rete Scuole".                                                              |
|                                                 | Per l'effettuazione di un pagamento telematico di un contributo a favore del <b>Miur</b> utilizza il link.<br>"Vai a Pago in Rete MIUR".                                                                                  |
|                                                 | VAI A PAGO IN RETE<br>SCUOLE VAI A PAGO IN RETE<br>MIUR                                                                                                    |
|                                                 | VAI A PAGO IN RETE<br>SCUOLE VAI A PAGO IN RETE<br>MIUR                                                                                                    |

Il sistema indirizza l'utente alla seguente home page riservata per i pagamenti delle tasse e dei contributi scolastici.

1 L'utente ha la possibilità di navigare tra le pagine:

- **Home:** pagina iniziale che illustra il sistema, riporta gli aggiornamenti sugli avvisi e le notizie pubblicate e i collegamenti al manuale utente e alle FAQ (riportate anche nell'area pubblica di *Pago In Rete*).
- Versamenti volontari: pagina all'interno della quale è possibile ricercare una scuola per visualizzare le contribuzioni volontarie che la scuola ha reso eseguibili con il servizio e procedere con il versamento volontario di un contributo.
- Visualizza pagamenti: pagina operativa che consente all'utente di:
  - > ricercare e visualizzare gli avvisi telematici notificati dalle scuole di frequenza;
  - eseguire dei pagamenti telematici;
  - visualizzare le ricevute telematiche dei pagamenti effettuati (delle tasse e dei contributi versati sia per gli avvisi richiesti che in forma volontaria);
  - scaricare le attestazioni di pagamento.
- **Gestione consensi**: pagina all'interno della quale l'utente può dare o revocare il consenso alla ricezione delle e-mail di notifica previste dal sistema.

• **Richiedi assistenza**: pagina informativa sulle modalità per ricevere assistenza sul servizio.

**2** In alto a destra sono riportate le informazioni sull'utente collegato (Nome e Cognome) e i pulsanti per accedere alla propria Area riservata o uscire dall'applicazione.

**3** Nel riquadro centrale della Home page vengono riportati gli **aggiornamenti** in merito allo stato dei pagamenti notificati dalla scuola (la sezione non è presente se non sono stati notificati all'utente avvisi di pagamento da parte delle scuole):

- Avvisi nuovi: numero degli avvisi di pagamento notificati dalle scuole di frequenza non ancora visualizzati dall'utente;
- Avvisi scaduti: numero di avvisi per i quali non si è provveduto al pagamento entro i termini richiesti dalle scuole;
- Avvisi in scadenza: numero di avvisi telematici da pagare entro sette giorni.

**4** Nella parte inferiore il sistema visualizza le news e le comunicazioni, come ad esempio i periodi programmati di chiusura o sospensione del servizio.

## 2.2. Versamenti volontari

L'utente può ricercare i versamenti volontari che le scuole hanno reso eseguibili con il servizio, accedendo alla pagina "Versamenti volontari" dal link in alto della home page.

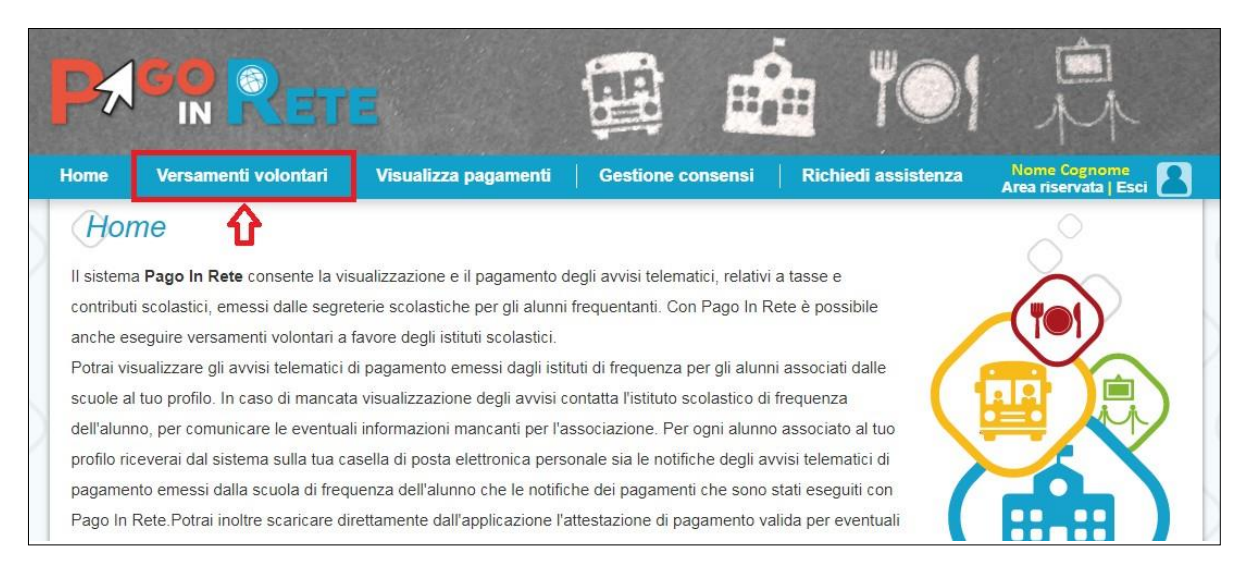

Per eseguire un versamento volontario l'utente deve:

- a) ricercare la scuola di interesse
- b) visualizzare le contribuzioni che la scuola ha reso eseguibili
- c) ricerca e selezione la causale del contributo che vuole versare
- d) procedere con il pagamento

N.B il sistema visualizza solo le causali che sono state configurate dalle scuole che utilizzano Pago In Rete. L'utente potrà procedere con il versamento telematico tramite il servizio solo per le causali che visualizza.

Il sistema Pago In Rete prevede due modalità di ricerca della scuola: la ricerca sul territorio

(1) o la ricerca puntuale per codice meccanografico (2).

| Versamenti volontari                                                                                                    |                                                                  |
|----------------------------------------------------------------------------------------------------|------------------------------------------------------------------|
| In questa sezione puoi ricercare una scuola, visualizzare i versamenti eseguibili e procedere<br>Ricerca sul territorio<br>Regione<br>Seleziona | e al pagamento  Ricerca per codice  Codice meccanografico  Cerca |
|                                                                                                    |                                                                  |

#### Ricerca sul territorio

Se l'utente non conosce il codice meccanografico della scuola da ricercare allora effettua prima la ricerca della scuola in base alla sua ubicazione sul territorio.

Selezionando da un elenco a discesa prima la regione, poi la provincia e infine il comune. Se conosce la denominazione (anche parziale) della scuola, la può inserire per restringere la ricerca tra le scuole presenti nel comune.

|                                                                                                    |                                                                  |                                                                                                    | Â                                       |
|----------------------------------------------------------------------------------------------------|------------------------------------------------------------------|----------------------------------------------------------------------------------------------------|-----------------------------------------|
| ome   Versamenti volon                                                                                                    | ntari   Visualizza pagamenti   Gestion                           | ne consensi   Richiedi assistenza Kar<br>Area                                                                                                    | tiuscia Borghetti<br>a riservata   Esci |
| Versamenti volo                                                                                                    | ontari - ricerca scuola                                          |                                                                                                    |                                         |
| In questa sezione puoi ricercare una s                                                                                                    | scuola, visualizzare i versamenti eseguibili e procedere al paga | imento.                                                                                                    |                                         |
| Ricerca scuola sul territorio                                                                                                    |                                                                  | Ricerca per codice                                                                                                    |                                         |
| Regione                                                                                                    | Provincia                                                        | odice meccanografico                                                                                                    |                                         |
| EMILIA ROMAGNA                                                                                                    | FORLI'-CESENA                                                    |                                                                                                    |                                         |
|                                                                                                    |                                                                  |                                                                                                    |                                         |
| Cesena                                                                                                    | Denominazione scuola                                             | Cerca                                                                                                    |                                         |
| Comune<br>CESENA<br>Elenco scuole                                                                                                    | Cerca                                                            | Cerca                                                                                                    |                                         |
| COMUNE<br>CESENA<br>Elenco scuole<br>codice meccanografico                                                                                                    |                                                                  | Cerca                                                                                                    | Pagine 1                                |
| COMUNE<br>CESENA<br>Elenco scuole<br>CODICE MECCANOGRAFICO<br>FOPS010006                                                                                            | Denominazione scuola Cerca DENOMINAZIONE SCUOLA Cerca            | Cerca  NDIRIZZO  PIAZZAALDO MORO N. 20, CESENA (FC)                                                                                                    | Pagine 1                                |
| COMUNE<br>CESENA<br>Elenco scuole<br>CODICE MECCANOGRAFICO<br>FOPS010006<br>FOPM05000N                                                                              |                                                                  | Erca     INDIRIZZO     PIAZZA ALDO MORO N. 20, CESENA (FC)     PIAZZA ALDO MORO, 76, CESENA (FC)                                                                             | Pagine 1                                |
| Comune<br>CESENA<br>Elenco scuole<br>CODICE MECCANOGRAFICO<br>FOPS010006<br>FOPM05000N<br>FOMM03100P                                                                |                                                                  | Cerca     INDIRIZZO     PIAZZA ALDO MORO N. 20, CESENA (FC)     PIAZZA ALDO MORO, 76, CESENA (FC)     VIA G. PASCOLI 256, CESENA (FC)                                        | Pagine 1                                |
| Comune           CESENA           Elenco scuole           codice meccanografico           FOPS010006           FOPM05000N           FOMM03100P           FOMM02800V |                                                                  | Cerca     INDIRIZZO     PIAZZA ALDO MORO N. 20, CESENA (FC)     PIAZZA ALDO MORO, 76, CESENA (FC)     VIA G. PASCOLI 256, CESENA (FC)     VIA S. COLOMBANO, 190, CESENA (FC) | Pagine 1                                |

Impostando la ricerca con Emilia Romana – Forlì-Cesena – Cesena, la nostra scuola comparirà alla pagina 2

#### Ricerca per codice meccanografico

Effettuare laricerca digitando il nostro codice meccanografico: FOPM05000N nell'apposito campo

| H                | Home   Versamenti volontari   Visualizza pagamer                                                                      | nti   Gestione consensi   Richiedi assistenza   Katiuscia Borghetti Area riservata   Esci |
|------------------|----------------------------------------------------------------------------------------------------|-------------------------------------------------------------------------------------------|
| $\left  \right $ | Versamenti volontari - ricerca scu<br>In questa sezione puoi ricercare una scuola, visualizzare i versamenti eseguibi | Ola<br>Il e procedere al pagamento.                                                       |
|                  | Ricerca scuola sul territorio                                                                                         | Ricerca per codice Codice meccanografico                                                  |

Cliccare sull'iconcina a forma di lente in corrispondenza del nome del Liceo Linguistico Ilaria Alpi per accedere alla pagina dei versamenti eseguibili

| FOPM05000N                                                             | Denominazione scuola:<br>LICEO LINGUISTICO "ILARIA ALPI"                                                                                                    |                                                                                                    |                                                                            |                                                         |                                                     |
|------------------------------------------------------------------------|----------------------------------------------------------------------------------------------------|----------------------------------------------------------------------------------------------------|----------------------------------------------------------------------------|---------------------------------------------------------|-----------------------------------------------------|
| Indirizzo:<br>PIAZZA ALDO                                              | ) MORO, 76, CESENA (FC)                                                                                                    |                                                                                                    |                                                                            |                                                         |                                                     |
| Filtra pe                                                              | r causale:                                                                                                    |                                                                                                    |                                                                            |                                                         |                                                     |
|                                                                        |                                                                                                    |                                                                                                    |                                                                            |                                                         |                                                     |
|                                                                        | Cerca Cancella                                                                                                    |                                                                                                    |                                                                            |                                                         |                                                     |
| Lista ver                                                              | Cerca Cancella                                                                                                    |                                                                                                    |                                                                            |                                                         |                                                     |
| Lista ver                                                              | Cerca Cancella<br>samenti eseguibili                                                                                                    |                                                                                                    |                                                                            | P                                                       | agine 1                                             |
| Lista vera                                                             | Cerca Cancella<br>samenti eseguibili<br>causale •                                                                                                    | BENEFICIARIO •                                                                                                    | DATA<br>SCADENZA \$                                                        | Pa<br>Importo (€) ¢                                     | agine 1<br>AZIONI                                   |
| Lista ver<br>scolastico +<br>2021/22                                   | Cerca Cancella Samenti eseguibili CAUSALE Contributo per aggiornamento tecnologie e ampliamento dell'offerta formativa a.s. 2021-22                                                                                                    | BENEFICIARIO  CLINGUISTICO TLARIA ALPI"                                                                                      | DATA<br>SCADENZA \$<br>31/12/2021                                          | Pa<br>IMPORTO (€) \$<br>70,00                           | agine 1<br>AZIONI<br><€                             |
| Lista ver.<br>scolastico +<br>2021/22<br>2020/21                       | Cerca Cancella<br>Samenti eseguibili<br>CAUSALE e<br>Contributo per aggiornamento tecnologie e ampliamento dell'offerta formativa a.s.<br>2021-22<br>Tassa statale di frequenza alla classe 5°                                                                                        | BENEFICARIO  CLINGUISTICO TILARIA ALPI' Agenzia delle entrate                                                                | DATA<br>SCADENZA<br>31/12/2021<br>30/06/2021                               | P∂<br>IMPORTO (€) ¢<br>70,00<br>15,13                   | agine 1<br>AZIONI<br><€<br><€                       |
| Lista ver.<br>scolastico +<br>2021/22<br>2020/21<br>2020/21            | Cerca Cancella Samenti eseguibili CAUSALE CONTRIBUTO per aggiornamento tecnologie e ampliamento dell'offerta formativa a.s. 2021-22 Tassa statale di frequenza alla classe 5° Tassa di Esame (di Stato, Integrativo, Idoneità)                                                        | BENEFICIARIO •<br>L. LINGUISTICO "ILARIA<br>ALFI"<br>Agenzia delle entrate<br>Agenzia delle entrate                          | DATA<br>SCADENZA ♥<br>31/12/2021<br>30/06/2021<br>31/08/2021               | Pa<br>IMPORTO (E) +<br>70,00<br>15,13<br>12,09          | AZIONI<br><e<br><e<br><e< td=""></e<></e<br></e<br> |
| Lista ver.<br>scolASTICO +<br>2021/22<br>2020/21<br>2020/21<br>2020/21 | Cerca Cancella Samenti eseguibili CAUSALE Contributo per aggiornamento tecnologie e ampliamento dell'offerta formativa a.s. 2021-22 Tassa statale di frequenza alla classe 5° Tassa di Esame (di Stato, Integrativo, Idoneità) Tassa statale di iscrizione e frequenza alla classe 4* | EENEFICIARIO e<br>L. LINGUISTICO 'ILARIA<br>ALPI'<br>Agenzia delle entrate<br>Agenzia delle entrate<br>Agenzia delle entrate | DATA<br>SCADENZA +<br>31/12/2021<br>30/06/2021<br>31/08/2021<br>30/06/2021 | PR<br>IMPORTO (C) •<br>70,00<br>15,13<br>12,09<br>21,17 | agine 1<br>AZIONI<br><€<br><€<br><€<br><€           |

### 3. EFFETTUARE UN PAGAMENTO

L'utente, presa visione delle tasse e contributi presenti fra quelli eseguibili, può provvedere al versamento, scegliendo se fare il pagamento immediato subito on line con il servizio oppure scaricare un documento che gli sarà utile per effettuare il pagamento in un secondo momento presso tabaccai, ricevitorie ed altri PSP dislocati sul territorio, oppure online dal sito della propria banca o tramite le APP.

Cliccando sull'iconcina dell'"euro" in corrispondenza del pagamento che si vuole effettuare, il sistema, prima di procedere con la transazione, richiede di alcune informazioni necessarie per effettuare il versamento, come mostrato nella figura seguente.

|                                              |                                      |                    |                   | Allegato informative |  |
|----------------------------------------------|--------------------------------------|--------------------|-------------------|----------------------|--|
| Beneficiario: L. LINGUISTICO "IL/            | ARIA ALPI" Data scadenza:            | 31/12/2021         | Nota informativa: | Allegato Informativa |  |
|                                              |                                      |                    |                   |                      |  |
|                                              |                                      |                    |                   |                      |  |
| mpilare i campi seguenti con i dati dell'ali | unno o del soggetto per cui si sta e | eseguendo il versa | mento             |                      |  |
| Codice liscale "                             |                                      |                    | Nome -            |                      |  |
| Cognome                                      |                                      |                    | Importo *         |                      |  |
| Cognome                                      |                                      |                    | 70.00             |                      |  |
| Note                                         |                                      |                    | (·                |                      |  |
| NOLE                                         |                                      |                    |                   |                      |  |
| *                                            |                                      |                    |                   |                      |  |
| campi obbligatori                            |                                      |                    |                   |                      |  |

È sempre richiesto di fornire i dati del pagatore per il quale si esegue il versamento (nome, cognome, e codice fiscale). L'utente può compilare il campo note facoltativamente, per fornire indicazioni sul pagamento alla segreteria scolastica.

Se la scuola accetta anche una contribuzione volontaria per un importo diverso da quello richiesto, l'utente sarà abilitato a modificare l'importo prospettato.

### 3.1. Pagamento online

Cliccando sul pulsante "Procedi con il pagamento immediato" si potrà accedere ad una sezione dove sarà possibile selezionare il sistema di pagamento

|                                                                                                    | TE                                                                                                    |                                      |                                                           | #                                                     |                                        | Î                                                     |              |
|----------------------------------------------------------------------------------------------------|----------------------------------------------------------------------------------------------------|--------------------------------------|-----------------------------------------------------------|-------------------------------------------------------|----------------------------------------|-------------------------------------------------------|--------------|
| ome   Versamenti volontar                                                                                                    | i   Visualizza pagar.ıen                                                                                              | ti Gestione o                        | onsensi                                                   | Richiedi as                                           | sistenza                               | Katiuscia Borgh<br>Area riservata   E                 | etti<br>isci |
| Carrello Pagamer                                                                                                    | nti /                                                                                                    |                                      |                                                           |                                                       |                                        |                                                       |              |
| CODICE AVVISO                                                                                                    | CAUSALE                                                                                                    | ALUNNO                               | SCADENZA                                                  | BENEFICIARIO                                          | IMPORTO<br>(€)                         | FLAG OPPOSIZIONE (*)                                  | AZION        |
| A80185250588210209135838WQLMS 5                                                                                              | assa statale di frequenza alla classe                                                                                 | BORGHETTI<br>KATIUSCIA               | 30/06/2021                                                | Agenzia delle<br>entrate                              | 15,13                                  |                                                       | Ô            |
| Pagamento online                                                                                                    |                                                                                                    | Pa                                   | gamento offline                                           | Totale da<br>(esc                                     | I pagare in eu                         | no: <b>15,13</b>                                      |              |
| Procedi con il                                                                                                    | pagamento immediato                                                                                                   |                                      |                                                           | Scarica docume                                        | nto di pagame                          | ento                                                  |              |
| (*) Selezionando il check il versante es<br>all'Agenzia delle Entrate per il 730 pre<br>considerata solamente per i pagament | sprime opposizione all'invio dei pagam<br>compilato. L'eventuale opposizione sa<br>ti effettuati con modalità online. | nenti Scario<br>arà tramit<br>offron | a il documento<br>e ATM, sportelli,<br>o il servizio a pa | per pagare presso le<br>APP su smartphone<br>gamento. | e ricevitorie, i ta<br>e tablet o pres | ibaccai e le banche adere<br>sso altri prestatori che | enti         |
|                                                                                                    |                                                                                                    | Annulla pagamento                    |                                                           |                                                       |                                        |                                                       |              |

Scegliere la modalità preferita e proseguire seguendo le indicazioni

### 3.2. Pagamento offline

Questa modalità consente all'utente di scaricare il documento predisposto dal sistema per

poter effettuare il pagamento telematico degli avvisi presso le ricevitorie, i tabaccai e le banche aderenti tramite ATM, sportelli, APP su smartphone e tablet o presso altri prestatori che offrono il servizio a pagamento.

| me   Versamenti volon                                                        | tari   Visualizza pagamer                                                           | nti   Gestione         | consensi                                  | Richiedi as                               | sistenza                                 | Katiuscia Borgh<br>Area riservata   E                | etti<br>Isci |
|------------------------------------------------------------------------------|-------------------------------------------------------------------------------------|------------------------|-------------------------------------------|-------------------------------------------|------------------------------------------|------------------------------------------------------|--------------|
| Carrello Pagame                                                              | enti                                                                                |                        |                                           |                                           |                                          |                                                      |              |
| CODICE AVVISO                                                                | CAUSALE                                                                             | ALUNNO                 | SCADENZA                                  | BENEFICIARIO                              | IMPORTO<br>(C)                           | FLAG OPPOSIZIONE (")                                 | AZIO         |
| 80185250588210209135838WQLMS                                                 | Tassa statale di frequenza alla classe 5*                                           | BORGHETTI<br>KATIUSCIA | 30/06/2021                                | Agenzia delle<br>entrate                  | 15,13                                    | 0                                                    | Û            |
| Pagamento online Procedi co                                                  | n il pagamento immediato                                                            |                        | Pagamento offline                         | Scarica docume                            | nto di pagame                            | nto                                                  |              |
| (*) Selezionando il check il versant<br>all'Agenzia delle Entrate per il 730 | e esprime opposizione all'invio dei paga<br>precompilato. L'eventuale opposizione s | menti Sca<br>sarà trar | rica il documento<br>nite ATM, sporteili, | per pagare presso le<br>APP su smartphone | e ricevitorie, i ta<br>e e tablet o pres | baccal e le banche adere<br>iso altri prestatori che | anti         |

La figura sottostante rappresenta un modello di documento di pagamento da stampare e presentare nel luogo scelto per il pagamento diretto.

| BollettinoDiPagamento_20210209142253.pdf - Adobe Acrobat Reader OC<br>File Modifica Vista Firma Finestra ? | · · · · · · · · · · · · · · · · · · ·                                                                                                    |                                                                                                    |                | = 6 <b>X</b>                                                                                                    |
|----------------------------------------------------------------------------------------------------|----------------------------------------------------------------------------------------------------|----------------------------------------------------------------------------------------------------|----------------|----------------------------------------------------------------------------------------------------|
| Home Strumenti Manuale_utente_W Manuale pag                                                                | gament BollettinoDiPagame ×                                                                                                    |                                                                                                    |                | ⑦ Accedi                                                                                                    |
| 🗈 ☆ � 🖶 Q                                                                                                  |                                                                                                    | (1) (1) (1) (1) (1) (1) (1) (1) (1) (1)                                                                                                    |                | d 🖂 🎝                                                                                                    |
|                                                                                                    | Contributo preggiornamento sec<br>formativa a.s. 2021-22<br>DEI COREITORI C. da Fuelar. 2020 FORMATI<br>DEI COREITORI C. da Fuelar. 2020 FORMATI<br>DE FUELAR. 2020 FORMATI<br>DE FUELAR. 2020 FORMATI<br>DE FUELAR. 2020 FORMATI<br>DE FUELAR. 2020 FORMATI<br>DE FUELAR. | Contract of the second second |                | Cerca: Disegnare un rettangolo"  Esporta PDF  Acche Export PDF  Connerti file PDF  Softettino.:142253.pdf  X  Connerti in  Microsoft Word (*doog)  Utigua documento: Italiano Cambia  Connerti |
|                                                                                                    | Ance EATR CALL<br>Support and and the dist<br>and another and and the dist<br>and another and the dist<br>and another another another another another another another another<br>and another another ano                                                                                                    | AND UNCLE VERY BALL OF A DATA DATA DATA DATA DATA DATA DATA D                                                                                                    |                | Modifica PDF Crea PDF Commento Commento Commento Combinate i file Corganizza pagine Crea modifica e filma moduli e accordi in PDF Cutuy costore di proce                                       |
| A C M M M M M M M M M M M M M M M M                                                                        | ð 👩 💲 🚳 🔼                                                                                                    |                                                                                                    | " > C = 4 [] 2 | 🖏 😌 🐚 🧱 🌠 🗾 💿 🏲 🗔 14:23 👘                                                                                                    |